# SriHome

HD Webkamera SH001 / SH003

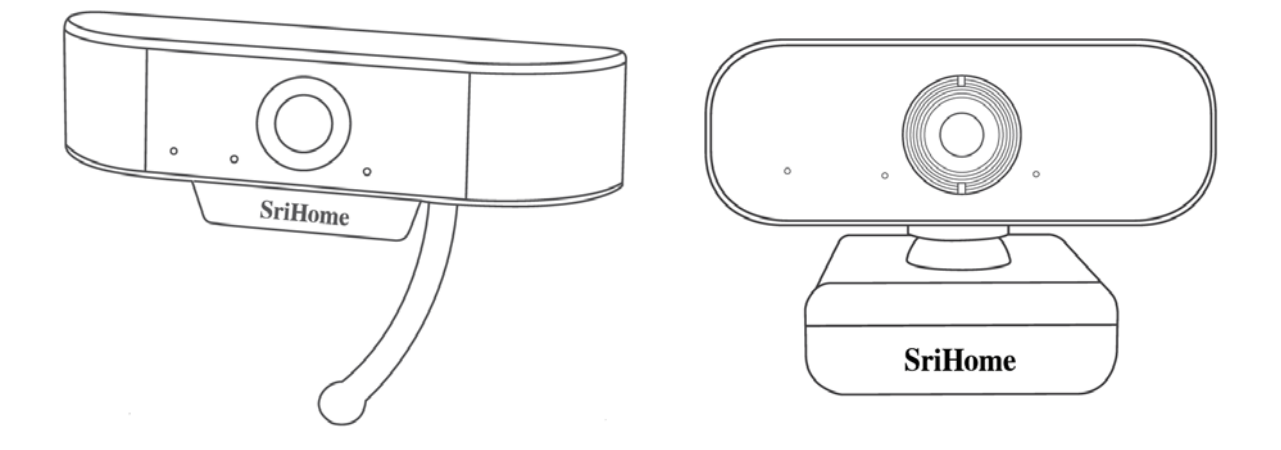

## Importőr

Alza.cz a.s. Jankovcova 1522/53 Prága 7 www.alza.cz Tisztelt Vásárló!

Köszönjük, hogy a mi termékünket vásárolta meg. Kérjük, az első használat előtt figyelmesen olvassa el az alábbi utasításokat és őrizze meg ezt a használati utasítást későbbi felhasználás céljából. Fordítson különös figyelmet a biztonsági utasításokra. Ha bármilyen kérdése vagy megjegyzése van az eszközzel kapcsolatban, kérjük, hívja ügyfélszolgálati vonalunkat.

www.alza.hu/kapcsolat

 1 A termék áttekintése

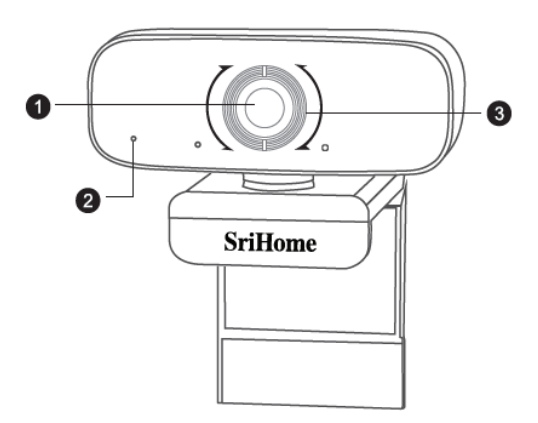

- 1. HD lencse
- 2. Zajcsökkentő mikrofon
- 3. Fókuszgyűrű

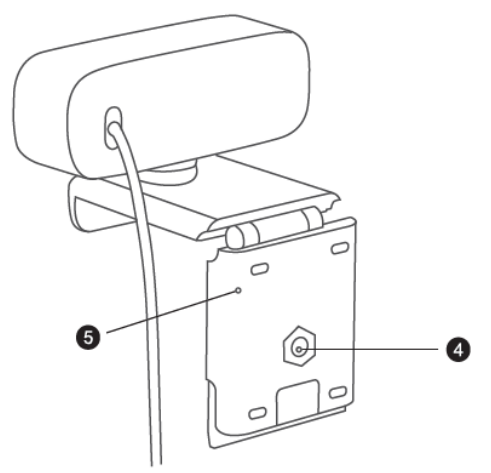

- 4. Állvány rögzítő
- 5. Rugalmas alap

## 2 A webkamera beállítása

1. A webkamera elhelyezése

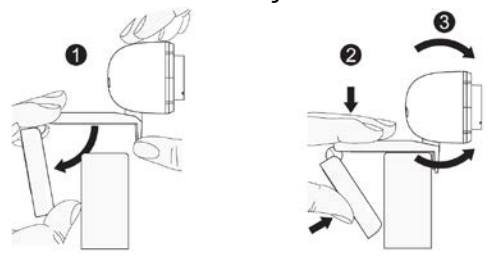

2. Csatlakoztassa a számítógéphez

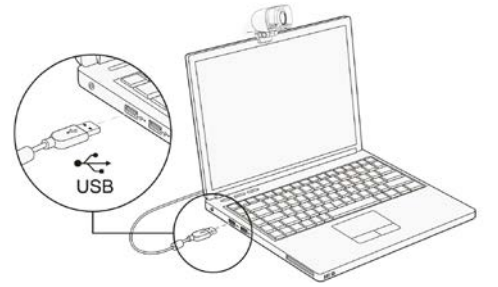

Megjegyzés: Győződjön meg arról, hogy csatlakoztatva van-e a hálózathoz.

Megjegyzés: Ha nem tudja használni a kamerát más alkalmazásokban, engedélyeznie kell a hozzáférést. Válassza a következőket: **Beállítások > Adatvédelem > Kamera**, majd kapcsolja be: **A kamerához való hozzáférés engedélyezése az alkalmazások számára**. Ha továbbra is problémája van a webkamera csatlakoztatásával, kérjük, nézze meg a GYIK fejezetet.

# 3 Fókusz beállítása

**A webkamera manuális fókuszálása**: Attól függően, hogy mekkora a távolság Ön és a webkamera között, előfordulhat, hogy a webkamerából érkező videójel nincs fókuszálva, ekkor a fókusz jobbra forgatásával lehet állítani a lencse gyújtótávolságát.

**A webkamera automatikus fókuszálása**: Integessen a kamera előtt, a webkamera automatikusan a legtisztább helyzetbe állítja az élességet.

# 4 A videóhívás követelményei

- 1. Számítógép hangszórókkal (vagy headset).
- Telepített videóhívás-alkalmazás (úgymint Skype, FaceTime, Yahoo!, Messenger, Zoom, Hangout), valamint USB kamera és videóhívás-alkalmazások (a hívásban részt vevő mindkét fél számára szükséges).
- 3. Ellenőrizze az internet kapcsolatot (pl. DSL, T1 vagy WiFi).

## 5 Kamera megjelenítése Mac-en

Mac felhasználók használhatják a **Photo Booth** alkalmazást, amely már telepítve van az operációs rendszerrel. Ez lehetővé teszi a kamera képeinek megtekintését, állóképek és videoklipek rögzítését. Kezdéshez, válassza a **Keresés** gombot, kattintson az **Alkalmazások** gombra és indítsa el a **Photo Booth** alkalmazást.

Ha a kamerát más alkalmazásokban szeretné használni, engedélyeznie kell a hozzáférést a **Mac OS Biztonság & Adatvédelem** beállításokban.

- Lépjen be a képernyő bal felső sarkában lévő Apple menübe és válassza a Rendszerbeállítások opciót.
- 2. Válassza az **Adatvédelem** fület, majd válassza a **Kamera** opciót a bal oldali listában.
- 3. Keresse meg azt az alkalmazást, amelynek engedélyezni szeretné a kamerához való hozzáférést és jelölje be az alkalmazás neve melletti négyzetet, ezzel engedélyezi a kamera hozzáférését az adott alkalmazáshoz.

A kamera képének a **Photo Booth** alkalmazásban történő megtekintéséhez, előfordulhat, hogy ki kell választania a kamerát az alkalmazáshoz csatolt eszközök listájáról. A képernyő tetején kattintson a **Kamera** gombra az alkalmazás menüjében és válassza az opciók listájából a Full HD kamerát.

# 6 Figyelmeztetés

- Kerülje a lencse kézzel, éles vagy durva tárgyakkal történő érintkezését; használjon tiszta, puha ruhát a tisztításhoz.
- Ne használja meleg, hideg, poros vagy párás helyeken.
- Kerülje a földre esést. Egy nagyobb esés károsíthatja a lencsét, meghibásodást okozhat vagy megkarcolhatja a felületet.
- Ne tegye ki az eszközt rendkívül alacsony vagy magas hőmérsékletnek.
- Ne helyezzen és ne dobjon semmit az eszközre.
- Kerülje az eszköz leejtését. Ne tegye ki erős ütésnek az eszközt.
- Tartsa be a nemzeti jogszabályokat. Az eszközt tilos illegális célokra használni.
- A készüléket csak a rendeltetésének megfelelő célokra és a jelen használati utasításnak megfelelően használja.
- Ne tegye ki a készüléket hirtelen hőmérséklet-változásnak. Ez nedvesség-lecsapódást okozhat a készülék belsejében, ami károsíthatja azt. Ha mégis páralecsapódás történne, hagyja az eszközt teljesen megszáradni, mielőtt újra használná.

# 7 Tisztítás

Ne tisztítsa az eszközt, ha be van kapcsolva. Az eszköz külsejét puha, szöszmentes ruhával tisztítsa. Ne használjon súrolószert.

# 8 GYIK

## Honnan tudom, hogy az operációs rendszer felismerte a kamerámat?

Csatlakoztassa a kamerát bármely USB 2.0/3.0 csatlakozóhoz. Néhány másodpercbe telik, míg a kamera csatlakozik a laptophoz. Annak érdekében, hogy a kamera megfelelően legyen telepítve, ellenőrizze a következőt: **Kezelőpanel > Rendszer és Biztonság > Eszközkezelő**.

Mac esetében a kapcsolat ellenőrzéséhez, kattintson az **Apple Menü-re** (a kijelző bal felső sarkában), majd kattintson a **Mac rendszer névjegye** opcióra. Kattintson a megjelenő felugró ablakon a **Rendszerjelentésre**. Ekkor az Ön Mac gépére vonatkozó Rendszerinformációk ablak jelenik meg. Menjen az **USB** részhez és ellenőrizze, hogy a webkamera szerepel-e a csatlakoztatott eszközök listájában.

### Hogyan használhatom a webkamerámat videók rögzítésére?

#### Mac OS-hez

Kérjük, nyissa meg a Mac OS rendszerhez kapott Photo Booth videófelvételi alkalmazást videófelvételek, fényképek készítéséhez vagy a webkamera teszteléséhez. A Photo Booth három ikongombbal rendelkezik: "**Négy fotóból álló sorozat készítése**", "**Fotók készítése**" és "**Videó felvétele**". Fénykép módban, a középső gomb exponáló gombként működik, nyomja meg a gombot a fényképkészítés visszaszámlálásához. Videó-felvétel módban, nyomja meg a felvétel elindításához, nyomja meg újra a leállításhoz.

#### Windows-hoz

Keresse meg a "**Kamera**" lehetőséget a **Start** menü keresősávjában, kattintson kétszer a "**Kamera**"-ra az előnézethez, videók felvételéhez és a kamera teszteléséhez.

### Mekkora a videófelvétel képváltási frekvenciája?

Ez a webkamera kristálytiszta képeket rögzít és 1080p/ 30 fps videókat rögzít jól megvilágított környezetben. Kérjük, hogy online csevegéskor gondoskodjon a zökkenőmentes hálózati átvitelről. A képváltási frekvencia 20 fps-re csökkenhet gyenge fényviszonyok vagy alacsony sávszélesség esetén.

# Miért nem képes a webkamerám hangot rögzíteni? Miért hallok visszhangot videóhívások közben?

#### Windows-hoz

Lépjen be a következőbe: **Kezelőpanel** > **Hang**. Válassza ki a webkamerát alapértelmezett kommunikációs eszközként a lejátszáshoz és a felvételhez.

### Mac OS-hez

Lépjen be a következőbe: **Rendszerbeállítások** > **Hang**. Válassza ki a webkamerát alapértelmezett hangbemeneti és –kimeneti eszközként.

A videó/hanghívás alkalmazásban ellenőrizze a hang beállításokat és győződjön meg arról, hogy a webkamera van-e kiválasztva hangszórónak és mikrofonnak is. Ezután ellenőrizze a videó beállításokat és győződjön meg arról, hogy a webkamera van-e kiválasztva kamerának.

# Mit tegyek, ha a Windows 7 számítógépem szerint illesztőprogramra van szükség, vagy a webkamera nem "Plug & Play" típusú?

Mivel a Windows 7 támogatása lejárt, előfordulhat, hogy a Windows 7 rendszert futtató számítógépe azt mondja, hogy illesztőprogramra van szükség, vagy az eszközt nem ismeri fel. Kérjük, tesztelje a webkamerát közvetlenül a Skype/Zoom alkalmazásban.

# Miért nem működik még mindig a mikrofon, annak ellenére, hogy a számítógépem felismerte?

Ez azt jelentheti, hogy kommunikációs probléma lépett fel a kamera és a számítógép között.

Kövesse a lépéseket: **Számítógép-kezelés** > **Eszközkezelő** > **Hang-, videó- és játékvezérlők** és kattintson erre a menü kibontásához. Keresse meg az USB HD webkamera opciót, kattintson rá jobb gombbal és válassza az "**Eszköz eltávolítása**" lehetőséget.

A webkamera eltávolítása után, húzza ki az USB-kábelt a számítógépből, majd dugja vissza az USB portba. A webkamera automatikusan az újabb illesztőprogramra kerül telepítésre. Várjon körülbelül egy percet, és ellenőrizze, hogy a mikrofon megfelelően működik-e.

## Miért nem tudom elérni az 1080p-t a videóhívó alkalmazásaimmal?

Különböző korlátozások lehetnek a rendszerben, amelyek akadályozhatják az 1080p videóhívás elérését. Lehet szó a számítási teljesítményről (CPU sebesség) és az elérhető sávszélességről is. Minden esetben tekintse át a videóhívó alkalmazás követelményeit. Útmutatást nyújtanak a rendszer szükséges teljesítményére, valamint a szükséges sávszélességre vonatkozóan.

A webkamera manuális fókuszálásához, kérjük, finoman forgassa el a lencse gyűrűt, amíg a videó képe nem tiszta. A webkamera automatikus fókuszálásához, integessen a kezével a kamera előtt, amely automatikusan beállítja az élességet.

# Miért villog a videóátvitel vagy miért vannak benne csíkok, amikor a webkamerát használom?

Ennek lehet az az oka, hogy nem egyenletes a világítás a helyiségben. Ennek megoldásához nyissa meg a videófelvevő szoftver videó vezérlőpaneljét, és változtassa meg a frekvencia-válasz arányát 50 Hz-re vagy 60 Hz-re, a régiótól függően.

A kamera alapértelmezés szerint beltéri üzemmódra van állítva. Kérjük, ne irányítsa a kamerát közvetlenül fényforrásra.

# Hogyan tudom használni a webkamerámat csevegő szoftverekben, úgymint Skype vagy FaceTime?

### FaceTime-hoz Mac-en

Ha a Mac eszköze rendelkezik már beépített kamerával, nyissa meg a FaceTime alkalmazást, kattintson a képernyő bal felső sarkában lévő Videó gombra és válassza ki a webkamerája nevét annak használatához.

### Skype-hoz Mac-en

A Skype futtatása előtt, kérjük, győződjön meg arról, hogy minden más webkamerát használó alkalmazás be van-e zárva. Ha ezt nem teszi meg, azt eredményezheti, hogy a Skype nem ismeri fel a webkamerát. Erősen ajánlott a Skype-ot a legújabb verzióra frissíteni.

Miután telepítette és elindította a Skype-ot, válassza a képernyő bal felső sarkában található Skype menü Beállítások elemét.

A Hang / Videó fülön válassza ki a webkamera nevét a legördülő Kamera menüből.

### Skype-hoz Windows 10-en

A Skype Vállalati verzió főablakában kattintson a Beállítások gomb melletti nyílra, és válassza az **Eszközök** > **Hangeszközök** lehetőséget.

A Hangeszközök menüponton belül válassza ki a kívánt eszközt.

Kattintson a **Hangszóró** mellett lévő zöld nyílra a minta hang meghallgatásához, és húzza el a csúszkát, ha be kell állítani a hangerőt.

A mikrofon hangerejének teszteléséhez beszéljen bele néhány másodpercig. A hangerő akkor optimális, ha az állapotsáv eléri a teszt terület közepét. A mikrofon hangerejének beállításához használja a **Mikrofon** melletti csúszkát.

### Zoom-hoz

Amikor először csatlakozik egy meetinghez, a Zoom automatikusan teszteli a hangszórókat. Ha nem hall csengőhangot, használja a legördülő menüt, vagy kattintson a **Nem** gombra a hangszórók közötti váltáshoz, amíg meg nem hallja a csengőhangot. Kattintson az **Igen** gombra a mikrofonteszt folytatásához.

Ezután a Zoom arról is gondoskodik, hogy Önt is hallják mások, ezért teszteli az Ön csatlakoztatott mikrofonját is. Ha nem hallja a hang visszajátszását, használja a legördülő menüt, vagy kattintson a **Nem** gombra a mikrofonok közötti váltáshoz, amíg meg nem hallja a visszajátszást. Kattintson az **Igen** gombra, ha hallja a visszajátszást.

Kattintson a **Csatlakozás a számítógép hangjához** gombra a tesztelés befejezéséhez és csatlakozzon a meetinghez.

## Támogatja-e a webkamerám a Linux rendszert?

A Linux rendszert akkor támogatja, ha a Linux rendelkezik UVC meghajtó nélküli protokollokkal. Ellenkező esetben manuálisan kell telepítenie a Linux UVC illesztőprogramot.

### Mit tehetek, ha a kép rendellenes színű?

### Windows-hoz

Töltse le a PotPlayer szoftvert a számítógépére, és adja hozzá ezt a kamerát.

Miközben ezt a kamerát használja a videó streameléséhez a PotPlayer alkalmazásban, kattintson a Beállítás gombra, majd állítsa be a Fényerőt vagy más képbeállításokat. Ezután egy másik szoftver segítségével elindíthatja a videóhívást.

## Mi tegyek, ha a készített fényképeken nemkívánatos színtónusok jelennek meg?

Győződjön meg arról, hogy a megvilágított környezetben nincs-e egyedi színárnyalat vagy intenzív fény, például falak, padlók és egyéb nagy, nem szabványos, zöld, kék felületek vagy erős fényviszonyok. Ilyen környezetben a fényképezett képek a környezet hatásából kifolyólag nagy valószínűséggel nemkívánatos színárnyalatokban jelennek meg.

## Mi lehet a baj, ha a képernyő elsötétül vagy kikapcsol a képek előnézete során?

Ennek a problémának a következők lehetnek az okai:

• Ha a választott kamera H.264 kódolással rendelkezik, mivel a számítógépes rendszerek általában nem támogatják a H.264 dekódolást, a képernyő elsötétülhet vagy kikapcsolhat, ha az előnézetet olyan előnézeti szoftver segítségével hajtják végre, amely nem támogatja a H.264 dekódolást; töltsön le egy olyan videó előnézeti alkalmazást, amely támogatja a videó H.264 dekódolást.

• Valami nincs rendben az USB-porttal; használjon másik USB portot vagy egy másik számítógépet és próbálja ki ott.

• A számítógép nem ismeri fel a kamera eszközt.

• Az operációs rendszer és a számítógép konfigurációja nem felel meg a kamera követelményeinek.

• Az alkalmazás videó előnézeti funkciója nincs bekapcsolva, vagy az adatvédelmi funkció tiltja a kamera elérését.

## Hogyan lehet a kép tulajdonságait, úgymint fényerő vagy kontraszt, beállítani?

Skype-hoz

Kattintson a **Beállítások** gombra, válassza a **Hang & Videó** opciót, majd kattintson a **Webkamera beállítások** gombra. A kép bármely tulajdonságát beállíthatja a különböző felhasználási környezeteknek megfelelően.

# 9 Műszaki adatok

| Típusszám       |                                   | SH001                                                                                                    | SH003                                             |
|-----------------|-----------------------------------|----------------------------------------------------------------------------------------------------|---------------------------------------------------|
| Videó           |                                   | 1080p (1920×1080)                                                                                                    |                                                   |
|                 | Felbontas                         | /20p (1280×720)<br>VGA (640×360)                                                                                                    |                                                   |
|                 | Videó formátum                    | YUV / MJPG / H.264                                                                                                    |                                                   |
|                 | Képváltási<br>frekvencia          | 15-30fps                                                                                                    |                                                   |
|                 | Expozíció                         | Automatikus fehéregyensúly<br>Automatikus színkorrekció                                                                                                    |                                                   |
| Lencsék         | A lencse<br>jellemzői             | Fókusztávolság: 3.6mm, 2 MPx                                                                                                    |                                                   |
|                 | Látószög                          | 90°                                                                                                    |                                                   |
| Hang            | Hang                              | Beépített mikrofon, tiszta hang                                                                                                    |                                                   |
| Illesztőprogram | lllesztőprogram<br>típusa         | USB Plug&Play                                                                                                    |                                                   |
| Software        | Videó-<br>konferencia<br>szoftver | Támogatja a különböző chat eszközöket és<br>videókonferencia-szoftvereket (pl. Netmeeting,<br>MSN, Yahoo, Skype, Facebook, Youtube, Facetime,<br>QQ, Wechat stb.) |                                                   |
| Rendszer        | Rendszer                          | Windows XP és újabb verziók, Linux, MacOS,<br>Android TV                                                                                                    |                                                   |
| Továbbiak       | USB kábel<br>hossza               | 1.5 m                                                                                                    |                                                   |
|                 | Tömeg                             | 58 g                                                                                                    | 120 g                                             |
|                 | Kiegészítők                       | Tartó                                                                                                    |                                                   |
|                 | A csomagolás<br>mérete            | Termék mérete:<br>120×50×40 mm<br>(H×Szé×Ma)                                                                                                    | Termék mérete: 95×60×60<br>mm (H×Szé×Ma)          |
|                 |                                   | Csomagolás mérete:<br>110×170×30 mm<br>(H×Szé×Ma)                                                                                                    | Csomagolás mérete:<br>110×100×72 mm<br>(H×Szé×Ma) |
| Tanúsítvány     | CE, FCC, ROHS                     |                                                                                                    |                                                   |

# 10 Jótállási feltételek

Az Alza.cz értékesítési hálózatában vásárolt új termékekre 2 év garancia érvényes. Ha javításra vagy egyéb szolgáltatásokra van szüksége a jótállási időszak alatt, forduljon közvetlenül a termék eladójához. Ehhez a vásárlás időpontját tartalmazó, a vásárlást igazoló dokumentum bemutatása szükséges.

## Az alábbiak ütköznek a jótállási feltételekkel, amelyek esetében a követelt követelés jogossága nem ismerhető el:

- A termék más célra történő felhasználása, mint amelyre a terméket szánták, vagy a termék karbantartására, üzemeltetésére és szervizelésére vonatkozó utasítások be nem tartása.
- Természeti katasztrófából, illetéktelen személy beavatkozásából vagy a vevő hibájából bekövetkező mechanikus károsodás (pl. szállítás közben, nem megfelelő módon történő tisztítás miatt, stb.).
- A fogyóeszközök vagy alkatrészek használat során felmerülő természetes kopása és öregedése (mint például akkumulátorok, stb.).
- A termék káros külső hatásoknak volt kitéve, mint például napsütésnek és más sugárzásnak vagy elektromágneses térnek, folyadék bejutásának, tárgyak behatolásának, hálózati túlfeszültségnek, elektrosztatikus kisülési feszültségnek (beleértve a villámlást is), hibás tápegységnek vagy bemeneti feszültségnek, valamint ennek a feszültségnek a nem megfelelő polaritásának, kémiai folyamatoknak, például használt tápegységek miatt, stb.
- Bárki módosításokat, változtatásokat, a design területén változtatásokat vagy módosításokat hajtott végre a termék tulajdonságainak megváltoztatása vagy kibővítése érdekében. Nem eredeti alkatrészek vásárlása vagy használata.

# 11 EU Megfelelőségi Nyilatkozat

## A gyártó / importőr meghatalmazott képviselőjének azonosító adatai:

Importőr: Alza.cz a.s. Székhely: Jankovcova 1522/53, Holešovice, 170 00 Prága 7 Cégjegyzékszám: 27082440

### A nyilatkozat tárgya:

Megnevezés: USB Webkamera Modell / Típusszám: SH001 / SH003

## A fenti terméket a szemléltetésre használt szabvány(ok)nak megfelelően tesztelték a következő irányelv(ek)ben meghatározott alapvető követelmények értelmében:

(EU) 2014/30/EU sz. irányelv 2011/65/EU sz. irányelv, módosított 2015/863/EU

Prága, 23.10.2020

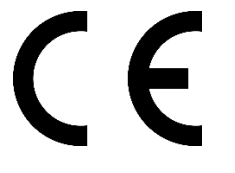

# 12 WEEE

Az Elektromos és elektronikus berendezések hulladékaira vonatkozó EU irányelv (WEEE - 2012/19 / EU) értelmében a termék nem kezelhető háztartási hulladékként. Ehelyett vissza kell juttatni a vásárlás helyére vagy egy újrahasznosítható hulladékok gyűjtésére kijelölt gyűjtőhelyen kell leadni. A termék megfelelő ártalmatlanításával Ön segít megelőzni a természetre és az emberi szervezetre gyakorolt negatív hatásokat, amelyeket a hulladék nem megfelelő kezelése okozna. További részletekért vegye fel a kapcsolatot a helyi hatóságokkal vagy a legközelebbi gyűjtőponttal. Az ilyen típusú hulladék nem megfelelő ártalmatlanítása, a nemzeti előírásoknak megfelelően, akár bírságot is vonhat maga után.

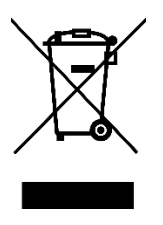